# Hyundai European Website Styleguide

### Hyundai European Website

This document provides you with an overview of the most important guidelines and how to use the design approach developed for the European Website Master.

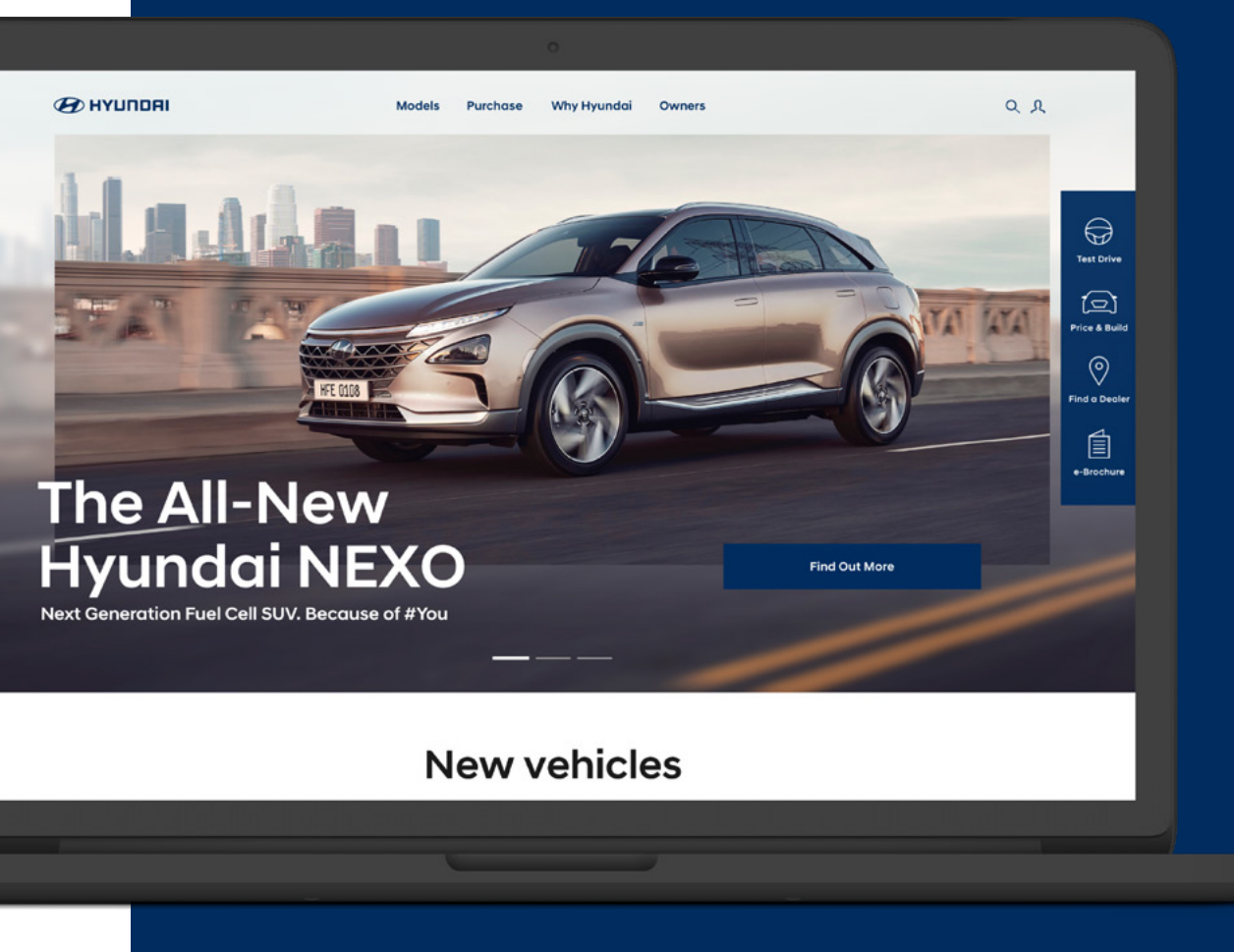

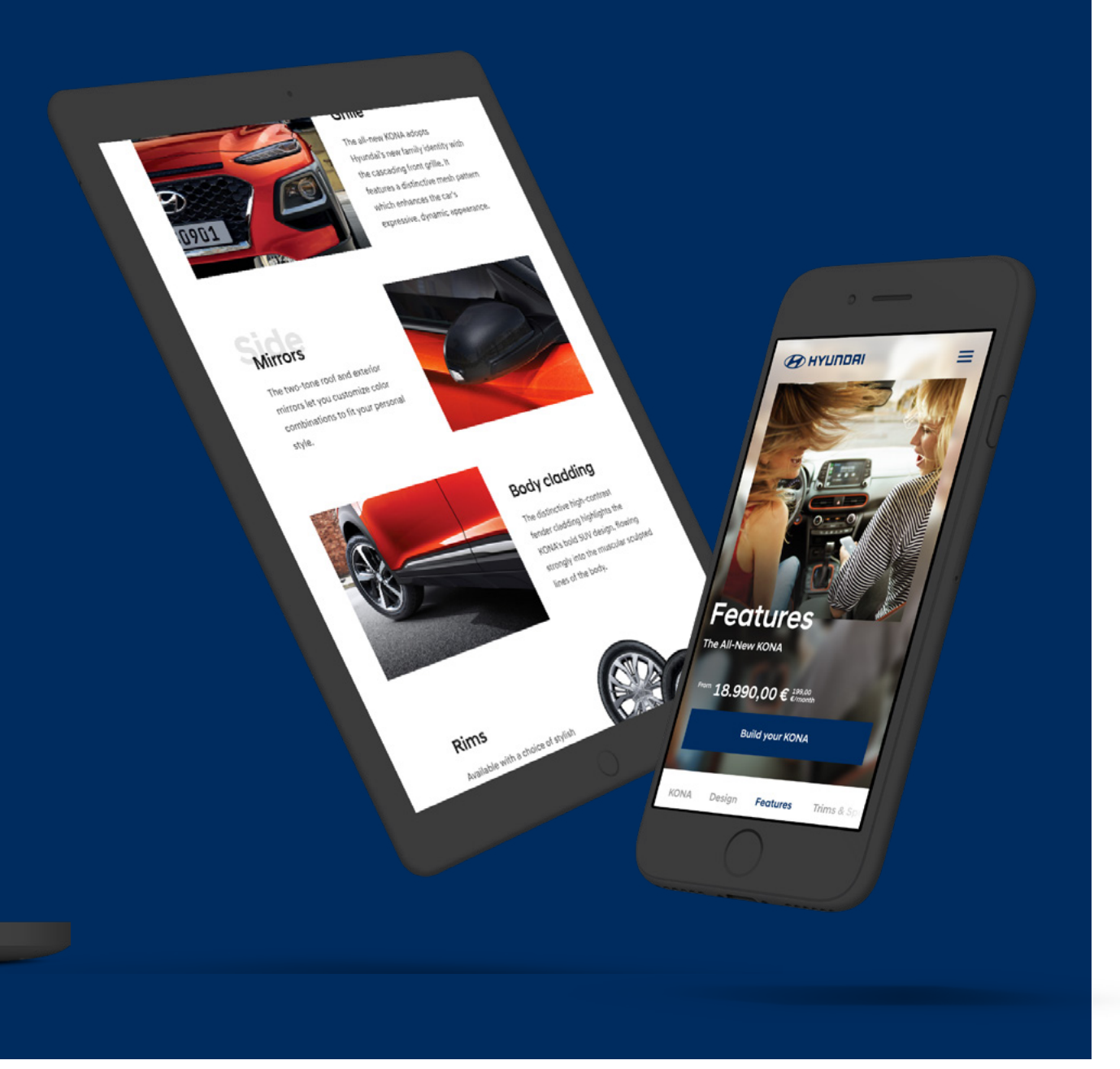

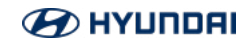

### Content

#### **1** Basic elements

| 1.1 Logo           | <u>5</u>     |
|--------------------|--------------|
| Position in Header | <u>6</u>     |
| Stage              | Z            |
|                    |              |
| 1.2 Colour         | <u>8</u>     |
| Colour Palette     | <u>9</u>     |
| Grey Scale         | <u>10</u>    |
|                    |              |
| 1.3 Typography     | <u>11</u>    |
| Hierarchy          | <u>12-13</u> |
|                    |              |
| 1.4 lcons          | <u>14</u>    |

#### 3 Forms

| 3.1 Forms Responsiv           | <u>20-21</u> |
|-------------------------------|--------------|
| 3.2 Form fields               | <u>22-23</u> |
| 3.3 Checkboxes & Radiobuttons | <u>24-25</u> |

# 4 GridOverview responsive behaviour27-28Desktop Large29Desktop30Tablet31Smartphone32

<u>34</u>

| 2 Interactive elements         |
|--------------------------------|
| 2.1 Primary & secondary Button |
| Button colour                  |
|                                |
| 2.2 Textlinks                  |

<u>16</u> <u>17</u>

<u>18</u>

#### **5 Graphic System** Stage Image

## **Basic elements**

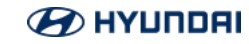

### Logo

#### General

All Hyundai marketing communication use the 2-D logo, which consists of a symbol and a wordmark. Both elements are presented together as a lockup.

The horizontal version is preferred.

## **B**HYUNDAI

## 

### Logo

#### **Position in Header**

All of the stages for the Hyundai website contain the Hyundai horizontal logo version through all breakpoints.

The logo is vertically centered and always positioned on the first column of the grid.

The size of the logo stays with 138 pixel x 19 pixel consistent through all breakpoints.

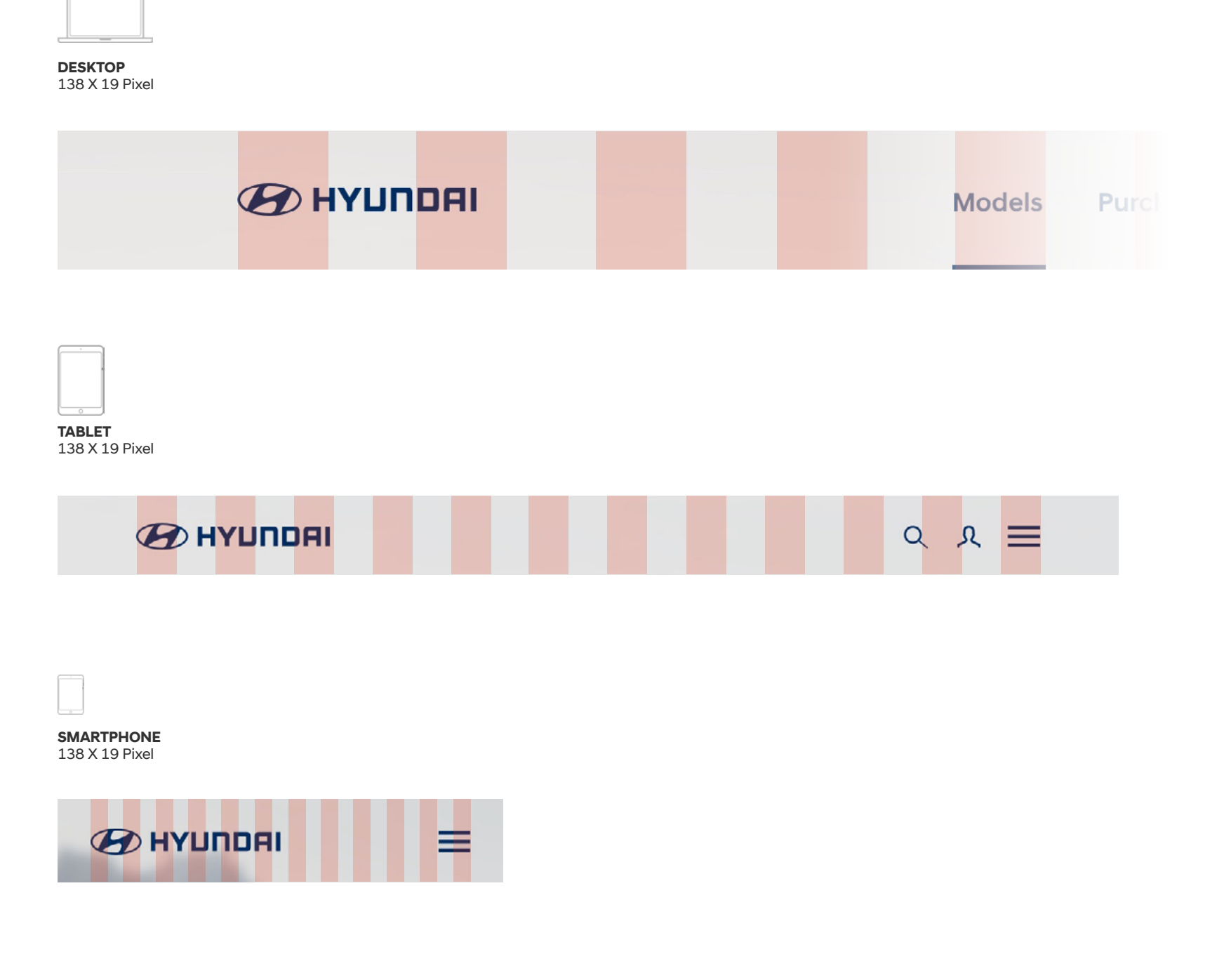

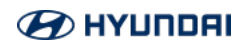

### Logo

#### Stage

In the Hyundai Website Ecosystem only the blue Logo is used. Therefore, the images used in stages need to be brightened to guarantee best visibility of the Hyundai logo.

A white transparent gradient is layered over the blurred image frame starting at the top with 100% white (#FFFFF) to zero opacity at the bottom edge of the stage.

#### White #FFFFF, Opacity 100%

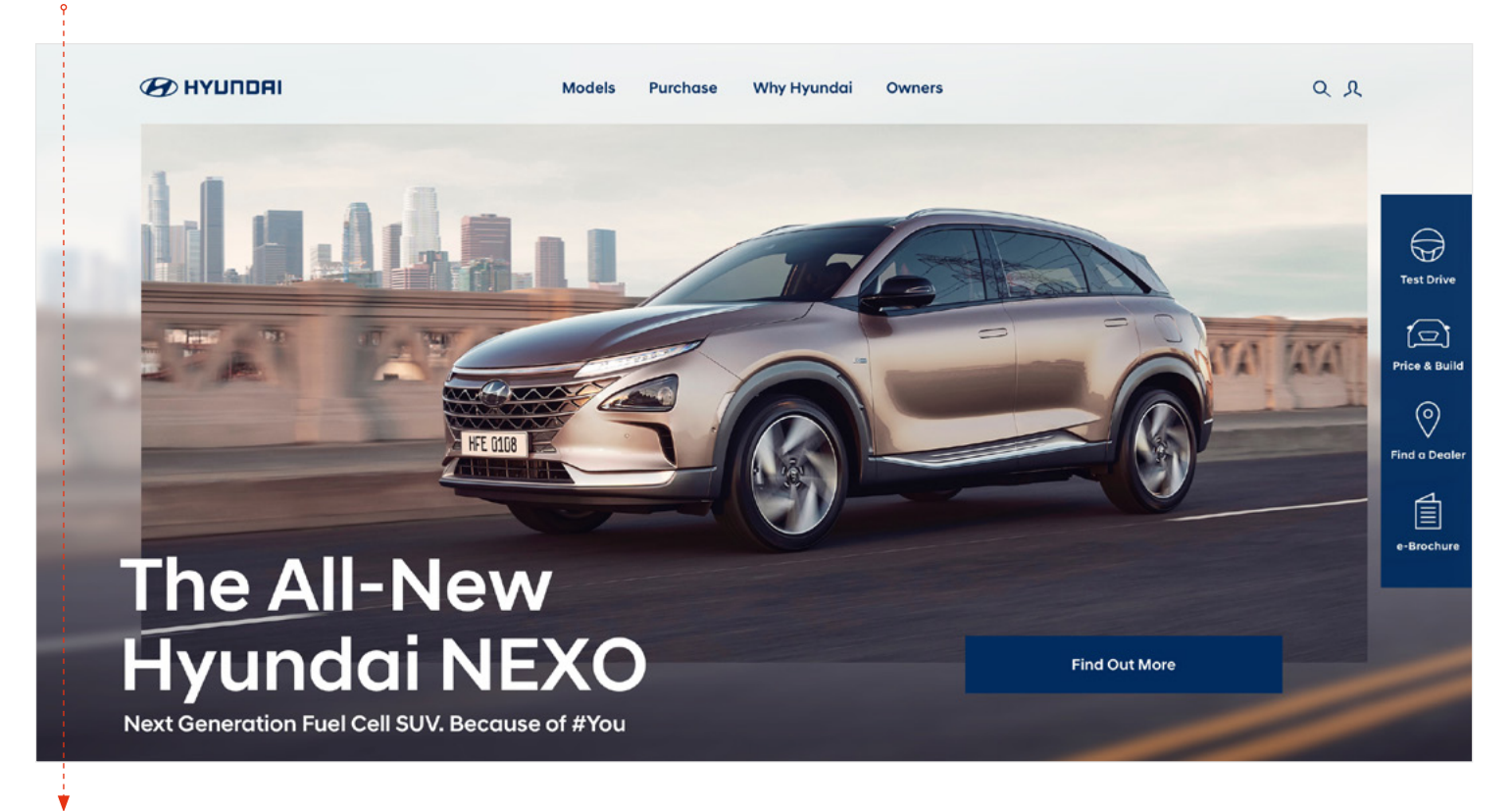

White #FFFFF, Opacity 0%

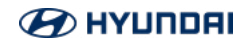

### Colours

The Hyundai Website uses the distinctive hamonious Hyundai Corporate Colors. It includes the following shades:

- Hyundai Blue
- Hyundai Sand
- Hyundai Light Sand
- Hyundai Gold
- Active Blue
- Sky Blue
- Active Red

On the following pages, you will find information on how the colors are used in specific applications.

### Colours

**Hyundai Blue** is reserved for the brand logo but also enhances objects, highlights and suports functions - therefore it is used for most of the interactive elements such as call-to-action buttons and text-links. However, the overall appearance of the website is always bright and light-coloured which excludes the use of the Hyundai Blue as a background colour or as fill colour for big layers.

**Hyundai Light Sand** is indicative of the palette's overall tone and is mostly used as back-ground colour.

| Hyundai Blue               | Hyundai Sand                   | Hyundai Light Sand             |
|----------------------------|--------------------------------|--------------------------------|
| RGB 0   44   95<br>#002C5F | RGB 228   220   211<br>#E4DCD3 | RGB 246   243   242<br>#F6F3F2 |
|                            |                                |                                |
| Hyundai Gold               | Active Blue                    | Sky Blue                       |
|                            |                                |                                |
| RGB 163   107   79         | RGB 0   170   210              | RGB 170   202   230            |
| #A36B4F                    | #00AAD2                        | #AACAE6                        |
|                            |                                |                                |
| Active Red                 |                                |                                |
|                            |                                |                                |
| RGB 230   51   18          |                                |                                |
| #E63312                    |                                |                                |
|                            |                                |                                |

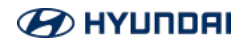

### Colours

#### Greyscale

Shades of grey are used mostly for Typography hierarchy and the identification of inactive states.

Grey 1000 is used for all the headlines except for Headline H5 which is displayed in Grey 100. Body Copy and Subtext use Grey 900.

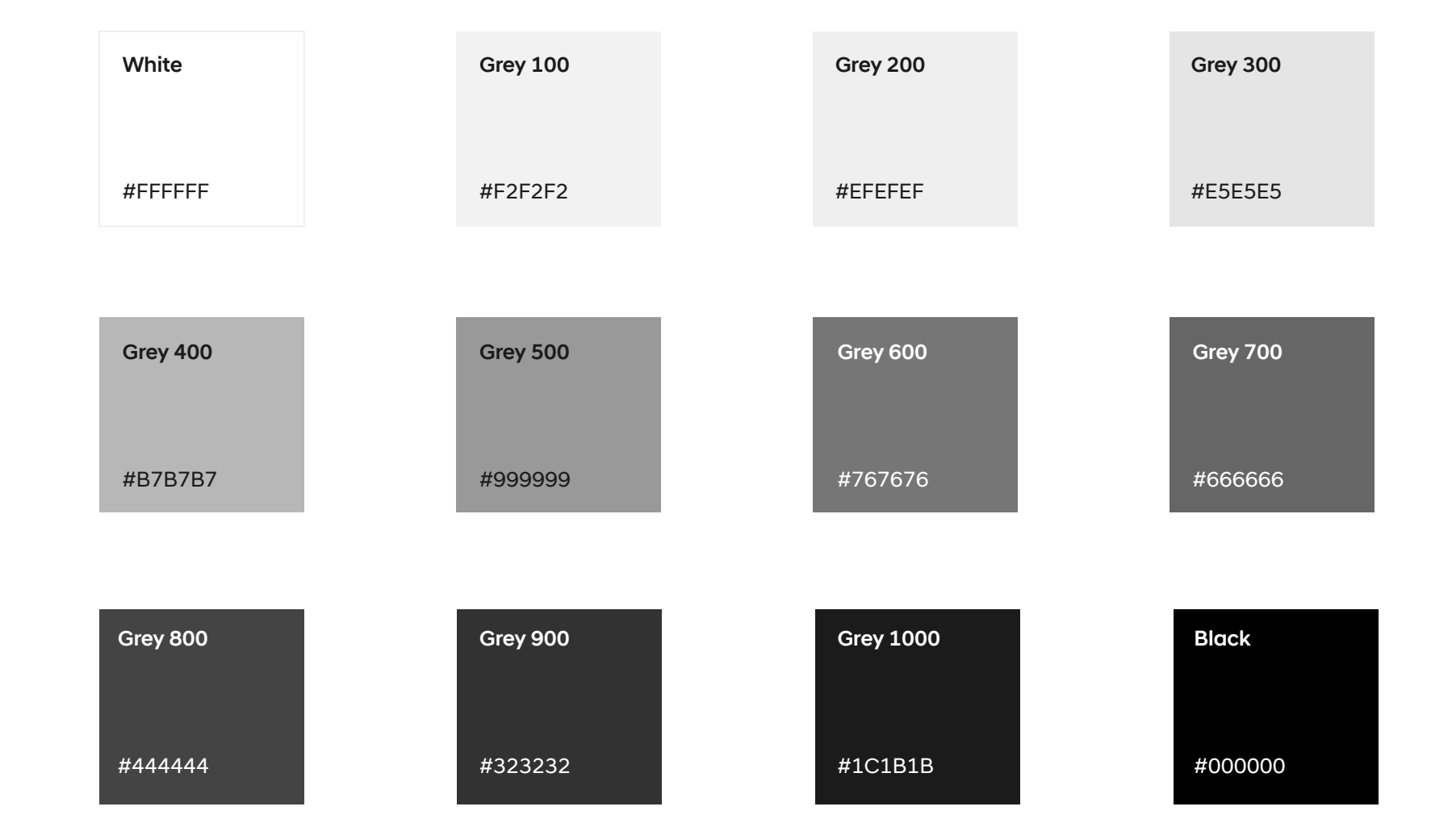

### Typography

Hyundai Sans is the typeface commonly used for all Hyundai digital applications. The font color should be either Grey 1000 or white. To support responsive environments, text should be centered if at all possible. Left-aligned text may, however, be used if conditions support it.

#### Font-Family Hyundai Sans Head

Confident, strong, and made with a human touch, Hyundai Sans Head is an iconic, remarkable core element of the Hyundai look. The typeface is designed for all headlines, subheadlines, and quotes.

#### Font-Family Hyundai Sans Text

The Hyundai Sans Text fonts share our typeface family's look and feel. At the same time, however, they offer an entirely new detail and structure. Refined for perfect legibility and economy, they are ideal for use in smaller sizes, including body copy, footnotes and legal text.

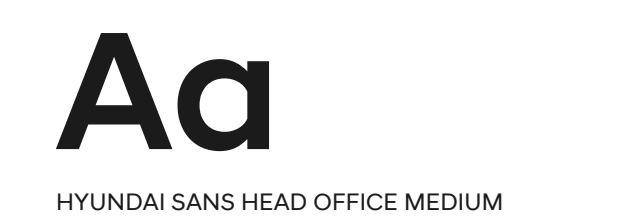

#### ABCDEFGHIJKLMNOPQRSTUVWXYZ abcdefghijklmnopqrstuvwxyz 01234567890

HYUNDAI SANS HEAD OFFICE REGUALAR

ABCDEFGHIJKLMNOPQRSTUVWXYZ abcdefghijklmnopqrstuvwxyz 01234567890

### Typography

| .,,,,,,,,,,,,,,,,,,,,,,,,,,,,,,,,,,,,,, | 9. ap      |           |                                    |                          |               |                         |             |
|-----------------------------------------|------------|-----------|------------------------------------|--------------------------|---------------|-------------------------|-------------|
| SHORT FORM                              | NAME       | COLOUR    | EXAMPLE (DESKTOP)                  | <b>DESKTOP</b> 1024 px + | TABLET 768 px | MOBILE Small 0 - 767 px |             |
| H1                                      | Headline 1 | Grey 1000 | Hyundai Sans Head                  | 7.4 rem                  | 6.4 rem       | 4.5 rem                 | Font Size   |
|                                         |            |           |                                    | ~ 7.8 rem                | ~6.8 rem      | ~ 4.8 rem               | Line height |
| H2                                      | Headline 2 | Grey 1000 | Hyundai Sans Head<br>Office Medium | 5.0 rem                  | 4.0 rem       | 3.1 rem                 | Font Size   |
|                                         |            |           |                                    | ~ 5.8 rem                | ~5.1 rem      | ~ 3.6 rem               | Line height |
| НЗ                                      | Headline 3 | Grey 1000 | Hyundai Sans Head                  | 3.4 rem                  | 2.8 rem       | 2.4 rem                 | Font Size   |
|                                         |            |           |                                    | ~ 4.1 rem                | ~3.4 rem      | ~ 2.9 rem               | Line height |
| H4                                      | Headline 4 | Grey 1000 | Hyundai Sans Head<br>Office Medium | 2.2 rem                  | 2.2 rem       | 2.0 rem                 | Font Size   |
|                                         |            |           |                                    | ~ 2.8 rem                | ~2.8 rem      | ~ 2.5 rem               | Line height |
| Н5                                      | BG Type    | Grey 100  |                                    | 10.0 rem                 | 6.8 rem       | 3.7 rem                 | Font Size   |
|                                         |            |           |                                    |                          | one line only |                         | Line height |

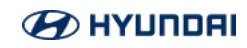

 $\overline{}$ 

### Typography

| 1)P(       | Jarah     | JIIY            |                                                                                                    |                             | · · · · · · · · · · · · · · · · · · · |                             |                          |
|------------|-----------|-----------------|----------------------------------------------------------------------------------------------------|-----------------------------|---------------------------------------|-----------------------------|--------------------------|
| SHORT FORM | NAME      | COLOUR          | EXAMPLE (DESKTOP)                                                                                                    | <b>DESKTOP</b> 1024 px +    | TABLET 768 px                         | MOBILE Small 0 – 767 px     |                          |
| B 1.1      | Introtext | Grey 1000       | Hyundai Sans Head Office Regular -<br>imperdiet doming id quod mazim placerat facer possim assum.<br>Hyundai Sans Head Office Medium -<br>imperdiet doming id quod mazim placerat facer possim assum.         | <b>2.0 rem</b> ~ 3.0 rem    | <b>2.0 rem</b><br>~ 3.0 rem           | <b>1.8 rem</b><br>~ 2.7 rem | Font Size<br>Line height |
| B1         | Body      | Grey 900        | Hyundai Sans Text Office Regular -<br>Lorem ipsum dolor sit amet, consectetuer <b>adipiscing</b> elit, sed diam nonummy<br>nibh euismod tincidunt ut laoreet dolore magna aliquam erat volutpat.              | <b>1.6 rem</b> ~ 2.7 rem    | <b>1.6 rem</b><br>~ 2.7 rem           | <b>1.6 rem</b><br>~ 2,7 rem | Font Size<br>Line height |
| B2         | Subtext   | Grey 1000       | Hyundai Sans Text Office Regular -<br>Nam liber tempor cum soluta nobis eleifend option congue nihil imperdiet doming id<br>quod mazim placerat facer possim assum. Lorem ipsum dolor sit amet, consectetuer. | <b>1.4 rem</b><br>~ 2.5 rem | <b>1.4 rem</b><br>~ 2.5 rem           | <b>1.4 rem</b><br>~ 2.5 rem | Font Size                |
| СТА        | Button    | Hyundai<br>Blue | Explore the interior Highlights Design Features                                                                                                    | 1.4 rem                     | 1.4 rem                               | 1.4 rem                     | Font Size                |
| Link       | Links     | Hyundai<br>Blue | → Link lorem ipsum                                                                                                    | <b>1.6 rem</b> ~ 2.0 rem    | <b>1.6 rem</b><br>~ 2.0 rem           | <b>1.6 rem</b><br>~ 2.0 rem | Font Size                |

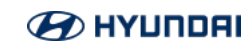

### lcons

The Hyundai Motors Company Pictogram Manual offers a wide varity of icons that can be used throughout the website.

If you need new icons make sure during creation that the icon will suit the existing pictogram manual — e.g. Icon stroke widths are always equal to ensure a pure uniform language.

On the right side you see examples for new created icons following the pictogram manual form language.

#### **ICONS ACTION BAR**

| TEST DRIVE    | $\bigcirc$ |  |
|---------------|------------|--|
| BUILD & PRICE | <u>ل</u>   |  |
| FIND A DEALER | $\bigcirc$ |  |
| E-BROCHURE    |            |  |
| QUOTE         |            |  |
| CONTACT       |            |  |

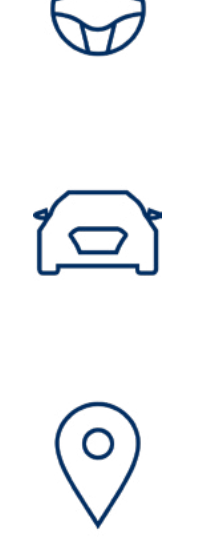

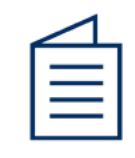

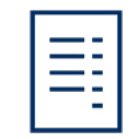

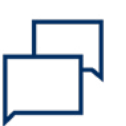

## Interaction elements

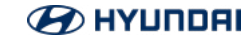

### Interaction elements

#### **Primary Button**

The appearance of the primary buttons on the Hyundai Website is always filled with Hyundai Blue or white - depending on the background. Only the button on black background or dark images has only a white outline. On hover a new shape slides in from the left in a slightly brighter or darker shade and the text gets covered. Additionally an arrow appears.

#### **Secondary Button**

The Appearance of the secondary buttons on the Hyundai Website is always a 2 pixel outline with Hyundai Blue or white - depending on the background. On hover a new shape slides in from the left in a slightly brighter / darker shade and the text gets covered. Additionally an arrow appears.

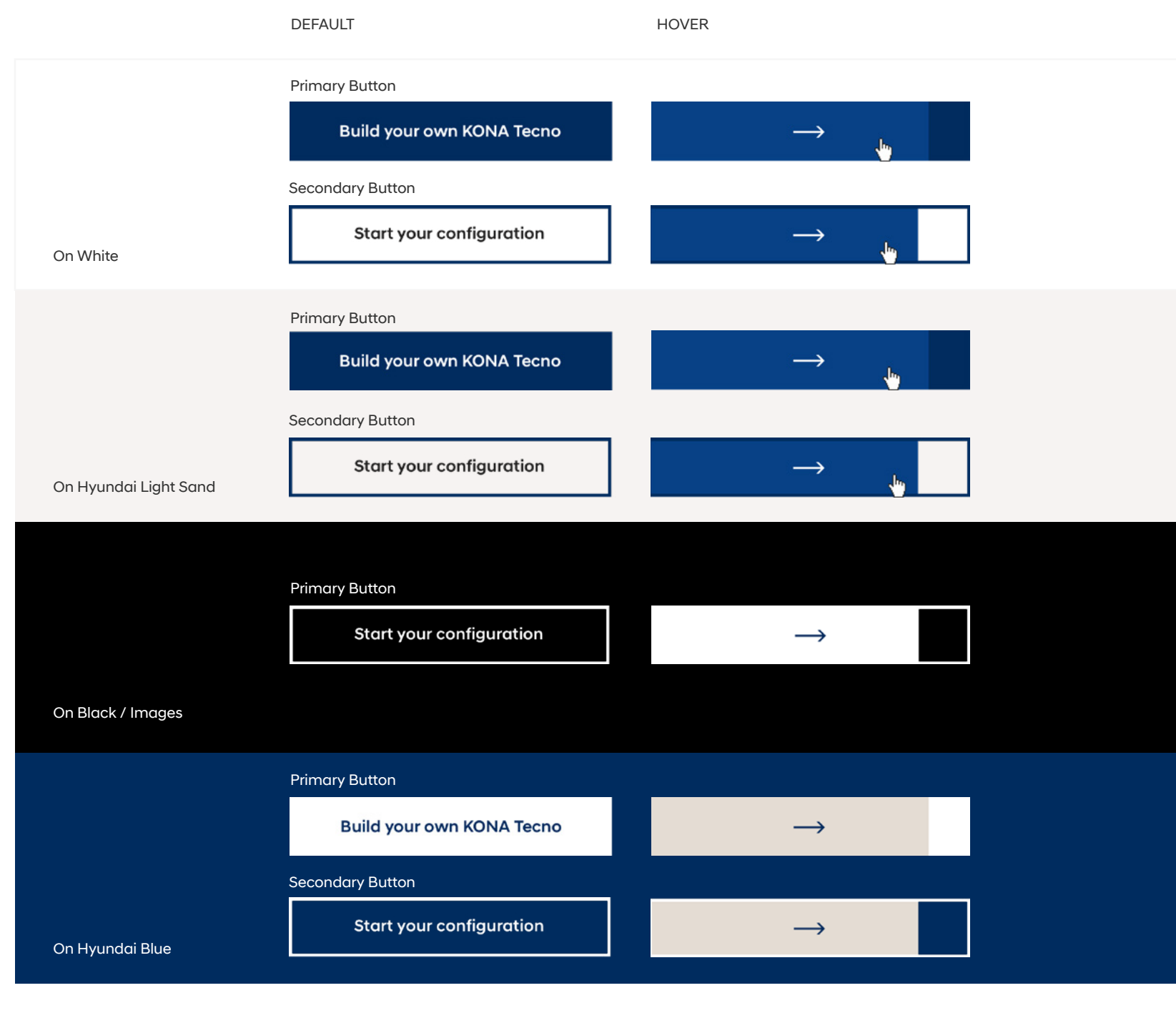

# Interaction elements

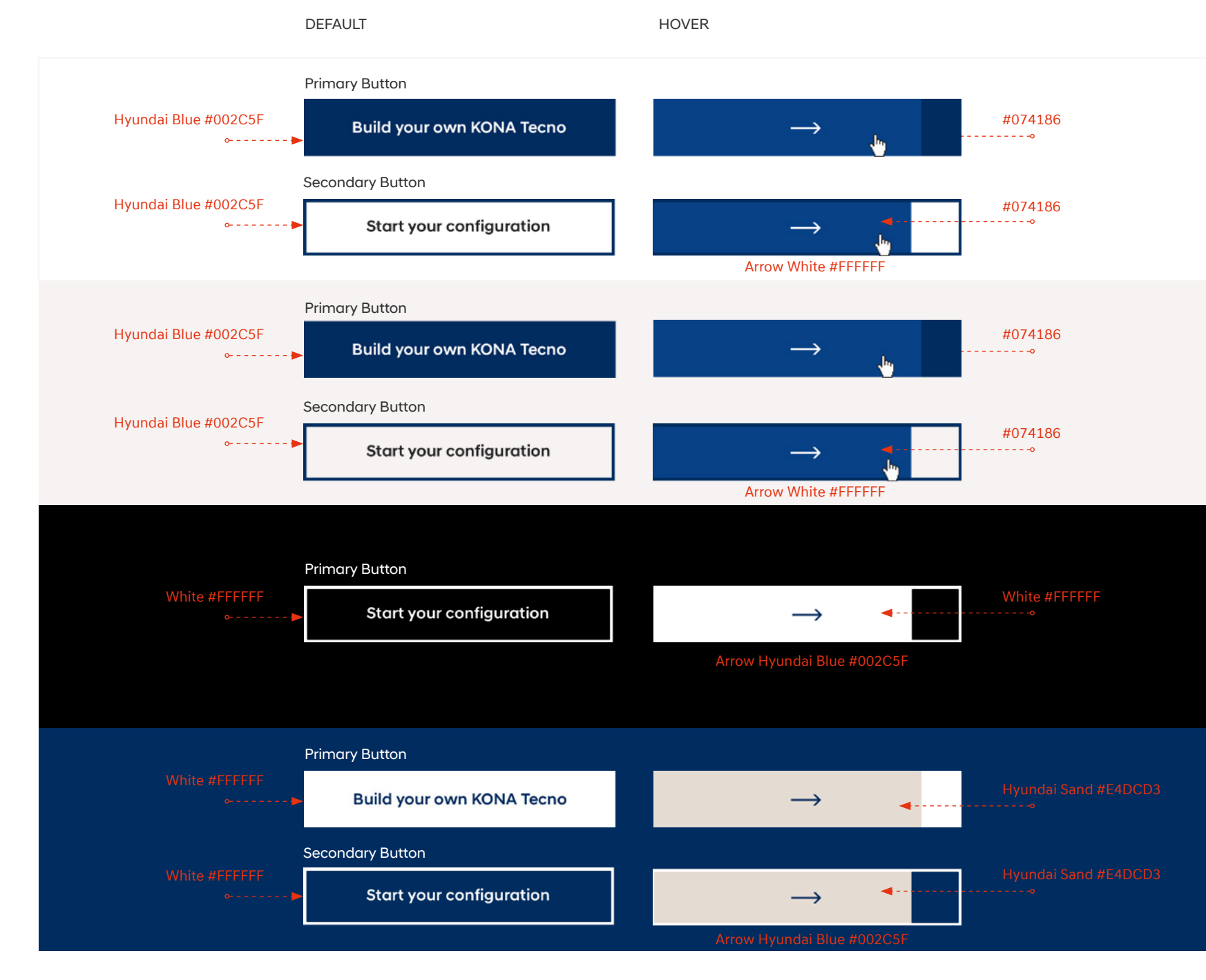

![](_page_16_Picture_3.jpeg)

# Interaction elements

#### Textlinks

Textlinks are displayed in Hyundai Blue with an arrow. On hover the arrow increases its lenght Length by 6 pixels, pushing the text right.

On black or Hyundai Blue backgrounds, the link colour changes to white.

#### TEXTLINK DEFAULT

![](_page_17_Picture_6.jpeg)

![](_page_17_Picture_7.jpeg)

TEXTLINK HOVER

+6px

![](_page_17_Picture_8.jpeg)

![](_page_18_Picture_1.jpeg)

#### Forms Desktop Large (1404 px)

The content width for the forms is not taking the whole grid width, but two columns on each side less. That means that a full width form field on Desktop Large (1404 pixel) has a width of 780 pixel and a 2/3 (50/50) formfield 364 pixel. The fields always have a 40 pixel spacing vertically and one grid column spacing horizontally to eachother.

![](_page_19_Figure_4.jpeg)

![](_page_19_Picture_5.jpeg)

Responsiv: Tablet (768 – 1023 pixel) & Mobile (0 – 767 pixel)

On Tablet the full width for the forms is one grid column less on each side. 2/3 (50/50) forms are still displayed next to eachother.

On mobile the form takes the whole grid width. Form fields and form elements like checkboxes or radiobuttons are displayed full width and one line each (exceptions can be made e.g. for radiobuttons for personal data - they can be placed next to eachother).

#### **My Request**

Please briefly describe what your request is about and tell us how we may contact you. Fields marked with a \* are mandatory. Thank you very much.

| Enter your message (3000                 | characters max) *                                |             |
|------------------------------------------|--------------------------------------------------|-------------|
| Personal data                            |                                                  |             |
| First name *                             | Last name *                                      |             |
| E-Mail *                                 |                                                  |             |
| Street *                                 | Nr. *                                            |             |
| Consiento el tratamiento<br>formulario.* | de mis datos para gestionar la solicitud realiza | ida en este |
|                                          |                                                  |             |

![](_page_20_Picture_8.jpeg)

#### My Request

Please briefly describe what your request is about and tell us how we may contact you. Fields marked with a \* are mandatory. Thank you very much.

![](_page_20_Picture_11.jpeg)

#### **Form fields**

Throughout all breakpoints, the form fields have a height of 56 pixel. On desktop devices the form fields can be displayed single (full width), 2/3 (50/50) and 3/3.

There are 5 states of the form fields:

Default: The default field shows the tag of the field initially. It has a 2 pixel border in #E5E5E5. The text is displayed in Hyundai Sans Text in #767676 with a fontsize of 16 pixel.

Filled: Is a form field filled, the label that was shown in default state moves up and gives space for the input text. This text is displayed in Hyundai Sans Text, 16 pixel and #1C1B1B.

Input: The colour of the border of the field as well as the colour of the label changes to #002C5F.

Error: In case of an error the colour of the border of the field changes to #FF3434. An error message appears directly below the field.

| FORM FIELD DEFAULT |             | FORM FIELD FILLE | ED          |  |
|--------------------|-------------|------------------|-------------|--|
| Inputfield name    |             | Field activ      |             |  |
| FORM FIELD INPUT   |             | FORM FIELD ERRO  | DR          |  |
| Field activ        |             | Field activ      |             |  |
| Inpu               |             | Input            |             |  |
|                    |             | Error message F  | ield Activ  |  |
|                    |             |                  |             |  |
|                    |             |                  |             |  |
| FORM FIELD 3/3     |             |                  |             |  |
| Field activ        | Field activ |                  | Field activ |  |
| Input              | Input       |                  | Input       |  |
| FORMFIELD 2/3      |             |                  |             |  |
| Field activ        |             | Field activ      |             |  |
| Input              |             | Input            |             |  |
|                    |             |                  |             |  |

#### **Other Form fields**

There are other form fields available such as dropdowns, datepicker and search fields. They inherent the behaviour and styling attributes from the basic form fields.

#### DROPDOWNS & DATEPICKER

| Dropdown<br>E-Mail     | ~ | Dropdown<br>E-Mail | ~                      | Dropdown<br>E-Mail | ~ |
|------------------------|---|--------------------|------------------------|--------------------|---|
| Preferred time Anytime |   | ~                  | Preferred time Anytime |                    | ~ |
| Calendar<br>Pick a day |   | Ē                  | Enter city or pos      | stal code          | Q |

#### DATEPICKER EXPANDED

| Calendar |      |              |     |     |     |     |  |
|----------|------|--------------|-----|-----|-----|-----|--|
| 14.10.   | 2020 |              |     |     |     | Ē   |  |
| <        |      | October 2020 |     |     |     |     |  |
| Mon      | Tue  | Wed          | Thu | Fri | Sat | Sun |  |
| 27       | 28   | 29           | 30  | 1   | 2   | 3   |  |
| 4        | 5    | 6            | 7   | 8   | 9   | 10  |  |
| 11       | 12   | 13           | 14  | 15  | 16  | 17  |  |
| 18       | 19   | 20           | 21  | 22  | 23  | 24  |  |
| 25       | 26   | 27           | 28  | 29  | 30  | 31  |  |
|          |      |              |     |     |     |     |  |

#### DROPDOWN EXPANDED

![](_page_22_Picture_9.jpeg)

#### Other form elements

#### Checkboxes

Throughout all breakpoints checkboxes have a size of 28x28 pixel. Hyundai Sans Head is used for the labels. If a paragraph follows the checkbox Hyundai Sans Text should be used.

On white background checkboxes have a border of 2 pixel in #E5E5E5. The text in default state appears in #1C1B1B. When selected the text colour changes to #002C5F and a small tick mark appears. On Hover the colour of the border and the text changes to #002C5F.

On dark blue background checkboxes have a border of 2 pixel in #33567F (20% White). The text in default state appears in #FFFFFF. When selected the text colour changes to #00AAD2 and a small tick mark appears. On hover the colour of the border and the text changes to #00AAD2.

#### CHECKBOXES BEHAVIOUR

| Sale Service Retail Cars                                                                                                    | Sale<br>Service<br>Retail Cars                                                             |
|----------------------------------------------------------------------------------------------------|--------------------------------------------------------------------------------------------|
| CHECKBOXES FULL WIDTH  I agree that my personal data mentioned above will be stored a  I agree that my personal information mentioned above may be        | nd used for these purposes.<br>stored and used to verify service and customer satisfaction |
| CHECKBOXES 2/3  Fusce vehicula dolor arcu, sit amet blandit dolor                                                                                         | Fusce vehicula dolor arcu, sit amet blandit dolor                                          |
| <ul> <li>Fusce vehicula dolor arcu, sit amet blandit dolor</li> <li>CHECKBOXES 3/3</li> <li>Fusce vehicula dolor arcu,</li> <li>Fusce vehicula</li> </ul> | Fusce vehicula dolor arcu, sit amet blandit dolor                                          |

![](_page_23_Picture_9.jpeg)

#### Other form elements

#### Radiobuttons

Throughout all breakpoints radiobuttons have a size of 28x28 pixel. Hyundai Sans Head is used for the labels. If a paragraph follows the radiobutton Hyundai Sans Text should be used.

The colour attributes for the radiobutton is similar to the checkbox (page 24). Instead of a tick mark a square (16x16 pixel) indicates the active state.

On white background radiobuttons have a border of 2 pixel in #E5E5E5. The text in default state appears in #1C1B1B. When selected the text colour changes to #002C5F and a square appears. On hover the colour of the border and the text changes to #002C5F.

#### RADIOBUTTON BEHAVIOUR

![](_page_24_Picture_8.jpeg)

![](_page_25_Picture_0.jpeg)

![](_page_25_Picture_1.jpeg)

#### **Responsive Behaviour**

The new Hyundai Website follows the mobile-first approach — yet it is optimized for the four most common device screens: Desktop Large, Desktop, Tablet and Smartphone.

The defined breakpoints for these types are:

DESKTOP LARGE 1404 pixel +

DESKTOP 1024 – 1404 pixel

TABLET 768 – 1023 pixel

SMARTPHONE 0 – 767 pixel

![](_page_26_Picture_9.jpeg)

The Grid and the width of the website content area change according to the screensize of the device on which you access the Hyundai website.

The grid has 12 columns on all breakpoints, which guarantees maximum flexibility for the content modules. The grid can so be split into 2, 3 and 4 equally sized parts and is so easily adapted to all kind of content. Colums and Gutter always have the same width which allows a light and loose design.

![](_page_27_Figure_4.jpeg)

![](_page_27_Picture_5.jpeg)

Desktop Large 1404 px +

![](_page_28_Figure_3.jpeg)

Desktop 1024 – 1404 px

![](_page_29_Picture_3.jpeg)

Tablet 768 – 1023 px

![](_page_30_Picture_3.jpeg)

![](_page_30_Picture_4.jpeg)

Tablet 0 – 767 px

![](_page_31_Picture_3.jpeg)

![](_page_31_Picture_4.jpeg)

# **Graphic System**

![](_page_32_Picture_1.jpeg)

### Graphic system

The graphic system is a significant element of the Hyundai Corporate Design and is used for specific modules like stage, videoplayer and image gallery.

The Graphic system consists of 2 Image layers: One image full size (100%) and the same image with a size of 120% and a blur with the css property "filter: blur(8px)" underneath.

![](_page_33_Picture_4.jpeg)

![](_page_33_Picture_5.jpeg)

EXAMPLE HOME STAGE

![](_page_33_Picture_7.jpeg)

EXAMPLE PIP STAGE FEATURES

![](_page_33_Picture_9.jpeg)

![](_page_34_Picture_0.jpeg)